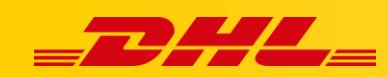

# INTEGRACJA Z DHL EXPRESS COMMERCE KONFIGURACJA INTEGRACJI Z PRESTASHOP

Zintegruj platformę Prestashop, aby importować zamówienia i drukować etykiety dla przesyłek. Integracja pozwala także na aktualizowanie informacji trackingowych dla zamówień po wydrukowaniu dla nich etykiet.

# 1. Utwórz dostęp do webservice PrestaShop

#### Włącz webservice PrestaShop's

- 1. Zaloguj się na konto administratora **PrestaShop**.
- 2. W zakładce Configure, wybierz Advanced Parameters, następnie kliknij Webservice.
- 3. Ustaw Enable PrestaShop's webservice na wartość YES, kliknij Save.

#### Utwórz nowe konto webservice

- 1. W prawym górnym rogu kliknij Add new webservice key.
- 2. Kliknij Generate! aby wygenerować nowy klucz.
- Dla zasobów wymienionych w poniższej tabeli wybierz odpowiedni atrybut: View(GET) lub ModifyPUT). Są to niezbędne uprawnienia wymagane do importowania i aktualizowania zamówień w celu wysyłki.
- 4. Click Save.

| Zasób          | View(Get) | Modify(Put) | Add(Post) | Delete(Post) |
|----------------|-----------|-------------|-----------|--------------|
| orders         | х         | Х           |           |              |
| order_carriers | х         | Х           |           |              |
| currencies     | х         |             |           |              |
| countries      | Х         |             |           |              |
| states         | Х         |             |           |              |
| carriers       | х         |             |           |              |
| order_details  | х         |             |           |              |
| customers      | х         |             |           |              |
| addresses      | Х         |             |           |              |
| messages       | Х         |             |           |              |

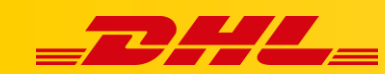

## 2. Dodaj webservice w DHL Express Commerce

- 1. Na swoim koncie **DHL Express Commerce**, przejdź do **Settings**, następnie wybierz **Integrations**.
- 2. Kliknij Add a new integration, wybierz PrestaShop z listy rozwijanej.
- 3. Zaznacz Enable PrestaShop.
- 4. Wpisz adres URL swojego sklepu PrestaShop.
- 5. Skopiuj I wklej klucz webservice z panelu administracyjnego PrestaShop admin page.
- 6. Wypełnij pozostałe opcjonalne pola.
- 7. Kliknij Save.

## 3. Przypisz kuriera do identyfikatora kuriera w PrestaShop.

Aby umożliwić aktualizowanie zamówień, musisz przypisać kurierów na swoim koncie DHL Express Commerce do identyfikatora kuriera w PrestaShop. Aby to zrobić::

- 1. Przejdź do ustawień **PrestaShop**. **Settings** > **Integrations** > **PrestaShop**.
- 2. Kliknij Add a new mapping.
- Wprowadź powiazany identyfikator kuriera PrestaShop do kuriera DHL Express Commerce. Identyfikator kuriera PrestaShop znajdziesz w panelu administracyjnym PrestaShop. account > Shipping > Carriers.
- 4. Kliknij **Save**, następnie kliknij ikonkę OK, aby potwierdzić.

## 4. Określ status zamówień do importu

Możesz określić status zamówień, jakie mają być importowane. Przejdź do ustawień PrestaShop numer status w polu **Status to Import** . Możesz dodać wiele statusów, oddzielając je średnikiem.

Najpopularniejsze status to:

- 3 = Processing
- 4 = Shipped

Możesz znaleźć listę innych numerów statusów na swoim koncie PrestaShop:

- PrestaShop v1.6.x Orders > Statuses.
- PrestaShop v1.7.x Shop Parameters > Order Settings > Statuses.

#### Dodatkowe możliwośći

Możliwość ustawienia automatycznych stawek w koszyku dla PrestaShop

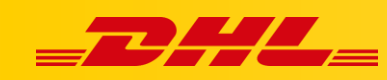

W przypadku pytań czy problemów technicznych prosimy o skorzystanie z formularza kontaktowego dostępnego w **panelu DHL Express Commerce** w zakładce **Support** lub o skierowanie zapytania na adres <u>cim.int@dhl.com</u>